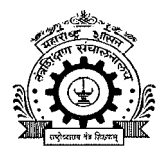

# तंत्र शिक्षण विभागीय कार्यालय, पुणे

४१२ ई शिवाजीनगर, पुणे ४११ ०१६.

दूरध्वनी – ०२०-२५६५६२३४/२५६५७१७६

E-Mail: ropune@dtemaharashtra.gov.in Internet: http://www.ropune.org.in

|              |                                            |      |          | -     |       |      |
|--------------|--------------------------------------------|------|----------|-------|-------|------|
| जावक क्रमांक | : तंशिविकापु/विवि/AICTE Deficiencies/२०१९/ | 1211 | दिनांक ः | ן היו | B JAN | 2020 |

### महत्वाचे परिपत्रकः

प्रति, प्राचार्य/संचालक, शासकीय/अशासकीय अनुदानित/विद्यापीठ विभाग पदवी, पदविका व पदव्युत्तर पदवी सर्व अभ्यासक्रमाच्या संस्था, पुणे विभाग.

- विषय : अखिल भारतीय तंत्रशिक्षण परिषद, नवी दिल्ली यांच्या शैक्षणिक वर्ष २०१९-२० मुदवाढ पत्रातील त्रुटींची पुर्तता करणेबाबत..
- संदर्भ : 9) अखिल भारतीय तंत्रशिक्षण परिषद, पश्चिम विभागीय कार्यालय, मुंबई यांचा मा. संचालक, तंत्रशिक्षण संचालनालय, मुंबई यांना दिनांक ०३.०१.२०२० रोजी अग्रेषित ई-मेल.
  - २) मा. संचालक, तंत्रशिक्षण संचालनालय, म.रा. मुंबई यांचे पत्र जा.क. १०/एनजीपी AICTE Deficiencies/२०१९-२०/१० दिनांक ०६.०१.२०२०.

उपरोक्त विषयास अनुसरुन, संदर्भ क्रमांक १ मधील ई-मेल अन्वये मा. संचालक, तंत्रशिक्षण संचालनालय, मुंबई यांना कळविण्यात आलेले आहे की, अखिल भारतीय तंत्रशिक्षण परिषद, नवी दिल्ली यांच्या शैक्षणिक वर्ष २०१९-२० मुदतवाढ पत्रातील त्रुटींच्या पूर्ततेसाठी १७ आणि १८ डिसेंबर २०१९ रोजी छाननी घेण्यात आलेली होती.

सदर छाननी दरम्यान असे निदर्शनास आले आहे की काही शासकीय/अशासकीय अनुदानित / विद्यापीठ विभागांनी एकतर त्रुटींची पुर्तता केली नाही किंवा त्रुटींच्या अनुपालनाची हार्ड कॉपी सबमिट केली नाही. अशा सर्व संस्थांची यादी संदर्भीय ई-मेल सोबत जोडली आहे. सदर यादीमधील पुणे विभागीय कार्यालयांतर्गत येणा-या संस्थांमध्ये अजूनही त्रुटी आहेत अशा सर्व संस्थांकडून लवकरात लवकर त्रुटींची पुर्तता करण्यासाठी सदर संस्थांची छाननी अहवाल संबंधित संस्थांच्या पोर्टलमध्ये अपलोड केलेला आहे. सदर अहवाल पाहण्याकरीता संस्थेने खालील नमूद अनुसरण करावे.

- 1. Login on portal.
- 2. Click on my institute Application.
- 3. Again click on my institute Application.
- 4. Click on 2019-20 application ID.
- 5. Click on Quick Link.
- 6. Click on View upload by RO.
- 7. Click on Scrutiny attachment.

तसेच पुढे असे ही नमूद केलेले आहे की, सदर त्रुटीची पुर्तता न केल्यास APH नुसार दंडात्मक कारवाई केली जाईल. त्या अनुषंगाने जानेवारी २०२० च्या दुस-या आठवडयात सुनावणी समितीच्या बैठकीसमोर प्रत्येक संस्थेला त्यांची बाजू मांडण्याची संधी आहे. सदर सुनावणीची तारीख लवकरच कळविण्यात येणार आहे.

संचालनालयाकडून प्राप्त ई-मेलची प्रत सोबत जोडण्यात येत आहे, ई-मेल सोबत जोडलेल्या यादीमधील या विभागीय कार्यालयाच्या अखत्यारीत येणा-या संरथांना कळविण्यात येत आहे की, अखिल भारतीय तंत्रशिक्षण परिषद, नवी दिल्ली यांनी आयोजित केलेल्या पुढील सुनावणीस उपस्थित राहून संस्थेच्या मुदतवाढ पत्रात नमूद त्रुटींची पुर्तता करुन घ्यावी व केलेल्या कार्यवाहीचा अनुपालन अहवाल संचालनालयास सादर करावा व त्याची एक प्रत या विभागीय कार्यालयास सादर करावी. अखिल भारतीय तंत्रशिक्षण परिषद, नवी दिल्ली यांनी निर्देशित केल्यानुसार ज्या संस्था याबाबतची कार्यवाही करणार नाहीत, व त्यांचेवर अखिल भारतीय तंत्रशिक्षण परिषदेमार्फत दंडात्मक (Penal Action) कार्यवाही झाल्यास, संबधित संस्थेच्या संस्थाप्रमुखावर जबाबदारी निश्चित करण्यात येईल, याची नोंद घ्यावी.

सोबत : संदर्भ क्र. १ मधील ई-मेल प्रत.

(डॉ. दि. रा. नंदनवार) प्र. सहसंचालक, तंत्रशिक्षण विभागीय कार्यालय, पुणे

, white way

प्रतः मा. संचालक, तंत्रशिक्षण संचालनालय, म.रा. मुंबई (कार्यासन क्र. १०) यांना माहितीस्तव.

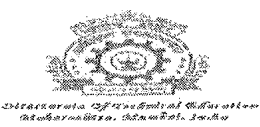

113

## Fwd: Deficiencies not complied by Govt/Govt Aided /Univ Deptt. - Maharashtra State - reg

1 message

Dr. Abhay Wagh <director@dtemaharashtra.gov.in> Fri, Jan 3, 2020 at 10:35 AM To: DESK2 Desk Officer <desk2@dtemaharashtra.gov.in>, DESK2a Desk Officer <desk2a@dtemaharashtra.gov.in>. DESK10 Desk Officer <desk10@dtemaharashtra.gov.in>, Sandip Tadas <sstadas@dtemaharashtra.gov.in>, Narendra Patil <nbpatil@dtemaharashtra.gov.in>

From: AICTE Western Region <wro@aicte-india.org> Date: Thu, Jan 2, 2020 at 6:17 PM Subject: Deficiencies not complied by Govt/Govt Aided /Univ Deptt. - Maharashtra State - reg To: <psec.higheredu@maharashtra.gov.in>, Dr. Abhay Wagh <director@dtemaharashtra.gov.in>

### Sub: Compliance of Deficiencies in EOA 2019-20

#### Sir/Madam,

This has reference to the scrutiny conducted on 17<sup>st</sup> and 18th December, 2019 for verifying the compliance of deficiencies pointed out in the EOA letter 2019-20.

In this regard, it is found that some Govt./Govt. Aided/University Departments have either not complied deficiencies/ have not submitted hard copy of the compliance. The list of all such institutions are attached herewith for your kind perusal with a request to take up the matter at your level for rectification of the same at the earliest by each of the institutions wherever deficiency still exists. Scrutiny Report reflecting deficiencies has been already uploaded in the institutions portal which can be go through by each institute as per the link as below:

1. Login on portal

2 Click on my institute Application

3. Again click on my institute Application

4. Click on 2019-20 application ID

5. Click on Quick Link

6. Click on View upload by RO

7. Click on Scrutiny attachment.

Here you will get the reports.

If deficiencies are not complied, penal action will be taken as per APH. Therefore, there is an opportunity to each institution for presenting their case before the Hearing Committee meeting which is tentatively scheduled for the second week of January 2020. Date will be informed very soon.

Regards, Dr. C.S.Verma Regional Officer, All India Council for Technical Education Western Regional office 2nd floor, Industrial Assurance Building, Veer Nariman Read. Church gate, Mumbal-20 Phone: 022-22855412,22821093

|      | I. No. | ID<br>Constantine<br>Constantine<br>Con | PID         | Institute Name                                                                                               | Institute Type                 | Region  | State           | Scrutiny Status<br>(Cleaned / Not<br>Cleared) |
|------|--------|----------------------------------------------------------------------------------------------------|-------------|----------------------------------------------------------------------------------------------------|--------------------------------|---------|-----------------|-----------------------------------------------|
|      | 1324   | 1-4259177561                                                                                                    | 1-487347841 | AGNEL TECHNICAL COLLEGE<br>(POLYTECHNIC)                                                                     | Govt aided                     | Western | Maharash<br>tra | NOT CLEARED                                   |
|      | 1326   | 1-4259179245                                                                                                    | 1-453155911 | AIT'S INSTITUTE OF<br>PHARMACY, MALEGAON<br>NASIK                                                            | Govt aided                     | Western | Maharash<br>tra | CLEARED                                       |
|      | 1406   | 1-4262216262                                                                                                    | 1-415326301 | ALKESH DINESH MODY<br>INSTITUTE FOR FINANCIAL<br>AND MANAGEMENT<br>STUDIES                                   | Government                     | Western | Məharash<br>tra | NOT CLEARED                                   |
|      | 1400   | 1-4262098370                                                                                                    | 1-17314721  | BOMBAY COLLEGE OF<br>PHARMACY                                                                                | Govt aided                     | Western | Maharash<br>tra | NOT CLEARED                                   |
|      | 1361   | 1-4259349137                                                                                                    | 1-21321005  | C. U. SHAH COLLEGE OF<br>PHARMACY                                                                            | Govt aided                     | Western | Maharash<br>tra | NOT CLEARED                                   |
| 7    | 1424   | 1-4270949119                                                                                                    | 1-14626132  | COLLEGE OF ENGINEERING,<br>PUNE                                                                              | Government                     | Western | Maharash<br>tra | CLEARED                                       |
|      | 1380   | 1-4259444895                                                                                                    | 1-15570431  | DEARTMENT OF COMMERCE<br>& MANAGEMENT                                                                        | University<br>Managed-<br>Govt | Western | Maharash<br>tra | CLEARED                                       |
|      | 1323   | 1-4259172143                                                                                                    | 1-475340681 | DECCAN EDUCATION<br>SOCIETYS TECHNICAL<br>INSTITUTE                                                          | Govt aided                     | Western | Maharash<br>tra | NOT CLEARED                                   |
| <br> | 1391   | 1-4259484304                                                                                                    | 1-770234221 | DEFENCE INSTITUTE OF<br>ADVANCED TECHNOLOGY                                                                  | Government                     | Western | Maharash<br>tra | NOT CLEARED                                   |
|      | 1373   | 1-4259398658                                                                                                    | 1-479589481 | DEPARTMENT OF CHEMICAL<br>TECHNOLOGY                                                                         | University<br>Managed-<br>Govt | Western | Maharash<br>tra | NOT CLEARED                                   |
|      | 1374   | 1-4259417164                                                                                                    | 1-785757044 | DEPARTMENT OF<br>COMPUTER SCIENCE AND IT,<br>DR. BABASAHEB AMBEDKAR<br>MARATHWADA UNIVERSITY,<br>AURANGABAD. | University<br>Managed-<br>Govt | Western | Maharash<br>tra | NOT CLEARED                                   |
|      | 1359   | 1-4259340893                                                                                                    | 1-16583694  | DEPARTMENT OF<br>MANAGEMENT SCIENCE, DR.<br>BABASAHEB AMBEDKAR<br>MARATHWADA UNIVERSITY,<br>AURANGABAD       | University<br>Managed-<br>Govt | Western | Møharash<br>tra | NOT CLEARED                                   |
|      | 1332   | 1-4259258612                                                                                                    | 1-416073582 | DEPARTMENT OF<br>PHARMACEUTICAL<br>SCIENCES, RTM NAGPUR<br>UNIVERSITY, NAGPUR                                | University<br>Managed-<br>Govt | Western | Maharash<br>tra | NOT CLEARED                                   |
|      | 1383   | 1-4259455078                                                                                                    | 1-20411611  | DHANANAYRAO GADGIL<br>INSTITUTE OF CO-OP<br>MANAGEMENT,NAGPUR                                                | Government                     | Western | Maharash<br>tra | NOT CLEARED                                   |
|      | 1417   | 1-4263285485                                                                                                    | 1-479638061 | DR BABASAHEB AMBEDKAR<br>TECHNOLOGICAL<br>UNIVERSITY INSTITUTE OF<br>PETROCHEMICAL<br>ENGINEERING            | Govt aided                     | Western | Maharash<br>tra | NOT CLEARED                                   |

and the second second second second second second second second second second second second second second second

| The second second second second second second second second second second second second second second second se                                                                                                    | 1349 | 1-4259317399 | 1-463267231  | DR BABASAHEB AMBEDKAR<br>TECHNOLOGICAL<br>UNIVERSITY LONERE                  | Govt aided | Western | Maharash<br>tra | NOT CLEARED |
|----------------------------------------------------------------------------------------------------|------|--------------|--------------|------------------------------------------------------------------------------|------------|---------|-----------------|-------------|
| a Shiredorded (1913) i data a tan un P. P. a sa sa                                                                                                    | 1421 | 1-4266302065 | 1-424592181  | DR. PANJABRAO DESHMUKH<br>POLYTECHNIC, AMRAVATI                              | Govt aided | Western | Maharash<br>tra | NOT CLEARED |
|                                                                                                    | 1356 | 1-4259326772 | 1-2872554601 | FACULTY OF TECHNOLOGY<br>NATIONAL DEFENCE<br>ACADEMY                         | Government | Western | Maharash<br>tra | CLEARED     |
| ~                                                                                                    | 1364 | 1-4259363713 | 1-454448071  | GEETADEVI KHANDELWAL<br>INSTITUTE OF PHARMACY                                | Govt aided | Western | Maharash        | CLEARED     |
|                                                                                                    | 1365 | 1-4259369433 | 1-500353381  | GOEVRNMENT<br>POLYTECHNIC, WASHIM                                            | Government | Western | Maharash<br>tra | CLEARED     |
|                                                                                                    | 1418 | 1-4263288352 | 1-5025816    | GOVERNMENT COLLEGE OF<br>ENGINEERING<br>JALGAON(M.S.)                        | Government | Western | Maharash<br>tra | CLEARED     |
|                                                                                                    | 1426 | 1-4271163478 | 1-10063454   | GOVERNMENT COLLEGE OF<br>ENGINEERING AND<br>RESEARCH                         | Government | Western | Maharash<br>tra | NOT CLEARED |
|                                                                                                    | 1327 | 1-4259204316 | 1-2843792671 | GOVERNMENT COLLEGE OF<br>ENGINEERING NAGPUR                                  | Government | Western | Maharash<br>tra | NOT CLEARED |
|                                                                                                    | 1402 | 1-4262113955 | 1-9598767    | GOVERNMENT COLLEGE OF<br>ENGINEERING, AMRAVATI                               | Government | Western | Maharash<br>tra | NOT CLEARED |
|                                                                                                    | 1344 | 1-4259311384 | 1-35681791   | GOVERNMENT COLLEGE OF<br>ENGINEERING,<br>AURANGABAD (ACADEMIC<br>AUTONOMOUS) | Government | Western | Maharash<br>tra | NOT CLEARED |
| and the second second se                                                                                                    | 1393 | 1-4259489281 | 1-8194771    | GOVERNMENT COLLEGE OF<br>ENGINEERING,<br>CHANDRARI IR                        | Government | Western | Maharash<br>tra | NOT CLEARED |
|                                                                                                    | 1414 | 1-4263272008 | 1-30118924   | GOVERNMENT COLLEGE OF                                                        | Government | Western | Maharash        | CLEARED     |
|                                                                                                    | 1427 | 1-4271165692 | 1-24014961   | GOVERNMENT COLLEGE OF<br>PHARMACY,RATNAGIRI                                  | Government | Western | Maharash<br>tra | NOT CLEARED |
|                                                                                                    | 1422 | 1-4266661001 | 1-478480081  | GOVERNMENT INSTITUTE OF<br>HOTEL MANAGEMENT AND<br>CATERING TECHNOLOGY       | Government | Western | Maharash<br>tra | NOT CLEARED |
|                                                                                                    | 1348 | 1-4259316362 | 1-504899711  | GOVERNMENT INSTITUTE OF<br>PRINTING TECHNOLOGY,<br>MUMBAI                    | Government | Western | Maharash<br>tra | NOT CLEARED |
| Constant of                                                                                                    | 1371 | 1-4259395215 | 1-455597101  | GOVERNMENT<br>POLYTECHNIC , RATNAGIRI                                        | Government | Western | Maharash<br>tra | CLEARED     |
| and the second second s | 1388 | 1-4259478152 | 1-398340581  | GOVERNMENT<br>POLYTECHNIC ACHAIPLIR                                          | Government | Western | Maharash        | CLEARED     |
| "And intervening same a same office a same                                                                                                    | 1360 | 1-4259343826 | 1-804497011  | GOVERNMENT<br>POLYTECHNIC JALNA                                              | Government | Western | Maharash<br>tra | NOT CLEARED |
|                                                                                                    | 1370 | 1-4259392290 | 1-453002861  | GOVERNMENT<br>POLYTECHNIC MIRAJ                                              | Government | Western | Maharash<br>tra | NOT CLEARED |

| Î                | 1350                                               | 1-4259319671                     | 1-434680011        | GOVERNMENT                                         | Government                                                                                                    | Western      | Maharash       | NOT CLEARED                                                                                                    |
|------------------|----------------------------------------------------|----------------------------------|--------------------|----------------------------------------------------|----------------------------------------------------------------------------------------------------|--------------|----------------|----------------------------------------------------------------------------------------------------|
|                  | *****                                              |                                  |                    | POLYTECHNIC MUMBAI                                 | 70                                                                                                    |              | ltra           | And a second second second second second second second second second second second second second second second |
| $\checkmark$     | , 1339                                             | 1-4259280535                     | 1-492904741        | GOVERNMENT                                         | Government                                                                                                    | Western      | Maharash       | CLEARED                                                                                                    |
| r                |                                                    | 4 400000000                      |                    |                                                    |                                                                                                    |              | u a            |                                                                                                    |
| $\mathbf{\cdot}$ | 1351                                               | 1-4259320376                     | 1-463156901        |                                                    | Government                                                                                                    | Western      | Maharash       | NOT CLEARED                                                                                                    |
| ~                | 1010                                               | 1 4350304367                     | 1 166606741        | COVEDND ACNIT                                      | Causersonat                                                                                                    | Martan       | hassasas       | NOTCLEADED                                                                                                    |
|                  | 1040                                               | 1-4209201207                     | 1-402020741        | GOVERNIVIENI                                       | Government                                                                                                    | western      | lividlididsh   | NOT CLEARCU                                                                                                    |
|                  |                                                    |                                  | 1                  | POLYTECHNIC,                                       |                                                                                                    |              | tra            |                                                                                                    |
|                  |                                                    |                                  |                    | AHMEDNAGAR                                         |                                                                                                    |              |                | L                                                                                                    |
|                  | 1382                                               | 1-4259454594                     | 1-506482491        | GOVERNMENT                                         | Government                                                                                                    | Western      | Maharash       | NOT CLEARED                                                                                                    |
|                  |                                                    |                                  |                    | POLYTECHNIC, AMBAD.                                |                                                                                                    |              | tra            |                                                                                                    |
| ľ                | 1329                                               | 1-4259234707                     | 1-487484701        | GOVERNMENT                                         | Government                                                                                                    | Western      | Maharash       | CLEARED                                                                                                    |
|                  |                                                    |                                  |                    | POLYTECHNIC, JINTUR                                |                                                                                                    |              | tra            |                                                                                                    |
| ŀ                | 1390                                               | 1-4259481435                     | 1.441962951        | GOVERNMENT                                         | Government                                                                                                    | Mostara      | Maharach       | NOT CLEARED                                                                                                    |
|                  |                                                    | T                                | 1. 4-41.00x.2.01.  | DOLYTECHNIC KARAD                                  | Government                                                                                                    | ¥9350306144  | 14161100 0311  | NOTCLANUD                                                                                                    |
|                  | (1 (1) h) A                                        | A 4000000000                     | 4 17/10/06/0       |                                                    | ~                                                                                                    |              |                | A1 # 4 # 5 *                                                                                                   |
|                  | 13.34                                              | 1-4259266528                     | 1-4/55/6863        | GOVERNMENT                                         | Government                                                                                                    | western      | Vanarash       | CLEARED                                                                                                    |
| $\cdot$          |                                                    |                                  |                    | POLYTECHNIC, KOLHAPUR                              |                                                                                                    |              | tra            |                                                                                                    |
|                  |                                                    |                                  |                    |                                                    |                                                                                                    |              |                |                                                                                                    |
|                  | 1368                                               | 1-4259390260                     | 1-462877831        | GOVERNMENT                                         | Government                                                                                                    | Western      | Maharash       | NOT CLEARED                                                                                                    |
|                  |                                                    |                                  |                    | POLYTECHNIC, MALVAN                                |                                                                                                    |              | tra            |                                                                                                    |
| ľ                | 1379                                               | 1-4259435356                     | 1-503069261        | GOVERNMENT                                         | Government                                                                                                    | Western      | Maharash       | CLEARED                                                                                                    |
| 1                |                                                    |                                  |                    | POLYTECHNIC, NANDED                                |                                                                                                    |              | tra            |                                                                                                    |
|                  | 1255                                               | 1-4259226023                     | 1.453230081        | GOVERNMENT                                         | Government                                                                                                    | Mactorn      | Maharach       | CLEADED                                                                                                    |
|                  | 3. J. J. J. J                                      | 1-42.3332002.3                   | 1.4137200307       | DOLYTECHNIC NASHIY                                 | Government                                                                                                    | 49C.5LCJ11   | twice test     | CLEARLD                                                                                                    |
| ~                | 4 7 7 7                                            | 4 4350200435                     | 4 4000000000       | FOUT CONTRACT NASHIN                               | <u> </u>                                                                                                    |              |                | 01 F 4 0 C 0                                                                                                   |
|                  | 1307                                               | 1-4259388125                     | 1-48002/323        | GOVERIVIMENT                                       | Government                                                                                                    | western      | Ivianarasn     | CLEARED                                                                                                    |
|                  |                                                    |                                  |                    | POLYTECHNIC, OSIMANABAD                            |                                                                                                    |              | tra            |                                                                                                    |
| -                |                                                    |                                  | 1. 2.00.2.00.0.1.1 |                                                    |                                                                                                    |              |                |                                                                                                    |
| )                | 1358                                               | 1-4259331923                     | 1-502653541        | GOVERNMENT                                         | Government                                                                                                    | Western      | Maharash       | NOT CLEARED                                                                                                    |
|                  |                                                    | Aug                              |                    | POLYTECHNIC, PEN                                   |                                                                                                    |              | tra            |                                                                                                    |
|                  | 1342                                               | 1-4259299909                     | 1-513112193        | GOVERNMENT                                         | Government                                                                                                    | Western      | Maharash       | NOT CLEARED                                                                                                    |
|                  |                                                    |                                  |                    | POLYTECHNIC, VIKRAMGAD                             |                                                                                                    |              | tra            |                                                                                                    |
|                  | 1704                                               | 4 435045 (033)                   | 1 4777700064       |                                                    | Carrowa                                                                                                    | 14/00000     | 0.4 al u va al | CLEADED                                                                                                    |
| 1                | 1004                                               | 1-4200400000                     | 1-477750201        |                                                    | Government                                                                                                    | western      | Iviariarasii   | CLEARED                                                                                                    |
|                  | <i>woodulaeeeeeeeeeeeeeeeeeeeeeeeeeeeeeeeeeeee</i> |                                  |                    | POLYTECHNIC, BEED                                  | 1988 of the state of the state |              | Itra           |                                                                                                    |
|                  | 1416                                               | 1-4263284425                     | 1-493065731        | GOVERNMENT                                         | Government                                                                                                    | Western      | Maharash       | CLEARED                                                                                                    |
| 1                |                                                    |                                  |                    | POLYTECHNIC, KHAMGAON                              |                                                                                                    |              | tra            |                                                                                                    |
| ~                | 4 (3 4 73                                          | a a 2 5 0 2 4 5 7 5 2            | 4 4                | CONTRACTOR AND AND AND AND AND AND AND AND AND AND | ~                                                                                                    |              |                |                                                                                                    |
|                  | 1347                                               | 1-4259315663                     | 1-453355571        | GOVERNMENT                                         | Government                                                                                                    | western      | Wanarash       | CLEARED                                                                                                    |
|                  |                                                    |                                  |                    | POLYTECHNIC, MURTIZAPUR                            |                                                                                                    |              | tra            |                                                                                                    |
|                  |                                                    |                                  |                    |                                                    |                                                                                                    |              |                |                                                                                                    |
|                  | 1343                                               | 1-4259308336                     | 1-800693881        | GOVERNMENT                                         | Government                                                                                                    | Western      | Maharash       | CLEARED                                                                                                    |
|                  | ·                                                  | a.                               |                    | POLYTECHNIC, YAVATMAL                              |                                                                                                    |              | ltra           | · · · · · · · · · · · · · · · · · · ·                                                                          |
|                  | 1345                                               | 1-4259312313                     | 1-462258093        | GOVERNMENT                                         | Government                                                                                                    | Western      | Maharash       | NOT CLEARED                                                                                                    |
|                  |                                                    |                                  |                    | POLYTECHNICAL JALGAON                              |                                                                                                    |              | tra            |                                                                                                    |
|                  |                                                    |                                  |                    |                                                    |                                                                                                    |              |                |                                                                                                    |
| È.               | 1357                                               | 1-4259327055                     | 1-508835181        | GOVERNMENT POYTECHNIC,                             | Government                                                                                                    | Western      | Maharash       | CLEARED                                                                                                    |
|                  |                                                    |                                  |                    | THANE                                              |                                                                                                    |              | tra            |                                                                                                    |
| ŀ                | 1363                                               | 1-4759355015                     | 1-444179601        | GOVERNMENT RESIDENCE                               | Government                                                                                                    | Wastern      | Maharoch       | NOTCLEARED                                                                                                    |
| ļ                | a 2004                                             | a the state of a fail of the day |                    | WOMEN POINTECLINIC                                 | 39707010301C                                                                                                    | 1.4.200111   | 10000 6211     | DAAL AREANTED                                                                                                  |
| $\mathcal{V}$    |                                                    |                                  |                    | TASCAON                                            |                                                                                                    | ************ | 1.14.1         |                                                                                                    |
|                  | 4.19.19.21                                         | 4 4505470000                     | 1 5003033334       |                                                    | Canada and and a set                                                                                                    | 181004-00    | 84.1.          | NOTOCOLO                                                                                                    |
|                  | 1325                                               | 1-4259178894                     | 1-2082034331       | GOVERNMENT RESIDENTIAL                             | loovernment                                                                                                    | vvestern     | Manarash       | NUT LLEARED                                                                                                    |
|                  |                                                    |                                  |                    | WOMEN'S                                            | -                                                                                                    |              | tra            |                                                                                                    |
|                  |                                                    |                                  |                    | POLYTECHNIC, LATUR                                 | ert                                                                                                    |              |                | ······································                                                                         |
|                  | 1428                                               | 1-4289259360                     | 1-612266911        | GOVERNMENT SCHOOL OF                               | Guvernment                                                                                                    | Western      | Maharash       | NOT CLEARED                                                                                                    |
|                  |                                                    |                                  |                    | ART                                                |                                                                                                    |              | tra            |                                                                                                    |
|                  | 1401                                               | 1-4262102664                     | 1 9568933          | GOVT. COLLEGE OF                                   | Government                                                                                                    | Western      | Maharash       | NOT CLEARED                                                                                                    |
| V                |                                                    |                                  |                    | PHARMACY                                           |                                                                                                    |              | tra            |                                                                                                    |

e Martina de

and the second second second second second second second second second second second second second second second

 $\mathbf{z} = p \cdot \mathbf{z} + (a_1, a_2, \dots, a_{n-1}, \dots, a_{n-1})$ 

and the second second

•

| 1399 | 1-4262091457 | 1-25482721   | GOVT. COLLEGE OF                                                                    | Government                           | Western                                                                                                    | Maharasł         | NOT CLEARED |
|------|--------------|--------------|-------------------------------------------------------------------------------------|--------------------------------------|----------------------------------------------------------------------------------------------------|------------------|-------------|
|      |              |              | PHARMACY, AURANGABAD                                                                |                                      | And the second second se | tra              |             |
| 1409 | 1-4262317303 | 1-368315981  | 1 HOMI BHABHA NATIONAL<br>INSTITUTE                                                 | Deemed<br>University(Go<br>vernment) | Western                                                                                                    | Maharash<br>tra  | NOT CLEARED |
| 1415 | 1-4263284204 | 1-839862281  | IDEMI, MUMBAI                                                                       | Government                           | Western                                                                                                    | Maharash         | CLEARED     |
| 1352 | 1-4259324758 | 1-812129264  | INDIAN NAVAL SHIP HAMLA                                                             | Government                           | Western                                                                                                    | Maharash         | CLEARED     |
| 1369 | 1-4259391738 | 1-249449155  | I INS SHIVAJI, CENTRE OF<br>MARINE ENGINEERING<br>TECHNOLOGY                        | Government                           | Western                                                                                                    | Maharash<br>tra  | CLEARED     |
| 1375 | 1-4259417257 | 1-455915773  | INS SHIVAJI, CENTRE OF<br>MARINE ENGINEERING<br>TECHNOLOGY                          | Government                           | Western                                                                                                    | Maharash<br>tra  | CLEARED     |
| 1353 | 1-4259324925 | 1-465973021  | INSTITUTE OF CHEMICAL<br>TECHNOLOGY                                                 | Govt aided                           | Western                                                                                                    | Maharash<br>Itra | NOT CLEARED |
| 1411 | 1-4262374729 | 1-3751124151 | INSTITUTE OF CHEMICAL<br>TECHNOLOGY MUMBAI<br>MARATHWADA OFF<br>CAMPUS              | Deemed<br>University(Go<br>vernment) | Western                                                                                                    | Maharash<br>tra  | NOT CLEARED |
| 1377 | 1-4259430857 | 1-454342221  | INSTITUTE OF DIPLOMA IN<br>PHARMACY                                                 | Govt aided                           | Western                                                                                                    | Maharash<br>tra  | CLEARED     |
| 1378 | 1-4259432535 | 1-499304164  | INTER INSTITUTIONAL<br>COMPUTER CENTRE                                              | University<br>Managed-<br>Govt       | Western                                                                                                    | Maharash<br>tra  | NOT CLEARED |
| 1394 | 1-4259492314 | 1-441490121  | JBSPM INSTITUTE OF<br>PHARMACY, GADHI, GEORAI,<br>DIST-BEED                         | Govt aided                           | Western                                                                                                    | Maharash<br>tra  | CLEARED     |
| 1330 | 1-4259236209 | 1-467802101  | K.J.SOMAIYA POLYTECHNIC                                                             | Govt aided                           | Western                                                                                                    | Maharash<br>tra  | CLEARED     |
| 1331 | 1-4259249218 | 1-439844241  | KAMALA NEHRU POLYTECH<br>(PHARMACY)                                                 | Govt aided                           | Western                                                                                                    | Maharash<br>Itra | NOT CLEARED |
| 1413 | 1-4263258218 | 1-422762601  | KDCA'S,INSTITUTE OF<br>PHARMACY                                                     | Govt aided                           | Western                                                                                                    | Maharash<br>tra  | NOT CLEARED |
| 1396 | 1-4261921010 | 1-15216741   | LAD & SMT R.P. COLLEGE<br>FOR WOMEN , DEPT OF<br>HMCT                               | Govt aided                           | Western                                                                                                    | Maharash<br>tra  | NOT CLEARED |
| 1419 | 1-4263300208 | 1-536924901  | LAXMINARAYAN INSTITUTE<br>OF TECHNOLOGY                                             | University<br>Managed-<br>Govt       | Western                                                                                                    | Maharash<br>tra  | CLEARED     |
| 1376 | 1-4259430662 | 1-479766391  | MAHARASHTRA STATE<br>INSTITUTE OF HOTEL<br>MANAGEMENT & CATERING<br>TECHNOLOGY,PUNE | Government                           | Western                                                                                                    | Maharash<br>tra  | NOT CLEARED |
| 1408 | 1-4262301286 | 1-3666700811 | MAHATMA GANDHI<br>ANTARRASHTRIYA HINDI<br>VISHWAVIDYALAYA                           | Central<br>University                | Western                                                                                                    | Maharash<br>tra  | NOT CLEARED |
| 1412 | 1-4262375135 | 1-3753025351 | MECHANISED INFANTRY<br>REGIMENTAL CENTRE MIRC                                       | Government                           | Nestern                                                                                                    | Maharash<br>tra  | NOT CLEARED |
| 1429 | 1-4409008674 | 1-1519894261 | NATIONAL INSTITUTE OF<br>NDUSTRIAL ENGINEERING                                      | Government                           | Western                                                                                                    | Maharash<br>tra  | CLEARED     |

•

V

| 1.5 | 398  | 1-4252089481 | 1-817913391  | PREMLILA VITHALDAS<br>POLYTECHNIC                                                      | University<br>Managed-<br>Govt | Western | Maharash<br>tra | NOT CLEARED |
|-----|------|--------------|--------------|----------------------------------------------------------------------------------------|--------------------------------|---------|-----------------|-------------|
| 15  | 336  | 1-4259273125 | 1-410816771  | PRIN K M KUNDNANI<br>PHARMACY POLYTECHNIC                                              | Govt aided                     | Western | Maharash<br>tra | CLEARED     |
| 14  | 403  | 1-4262118095 | 1-19917321   | PRIN.K.M.KUNDNANI<br>COLLEGE OF PHARMACY                                               | Govt aided                     | Western | Maharash<br>tra | NOT CLEARED |
| 14  | 42.3 | 1-4266703620 | 1-479033741  | PVG'S MAHARASHTRA<br>INSTITUTE OF PRINTING<br>TECHNOLOGY                               | Govt aided                     | Western | Maharash<br>tra | NOT CLEARED |
| 14  | 410  | 1-4262374377 | 1-3748386461 | SCHOOL OF ARTILLERY                                                                    | Government                     | Western | Maharash<br>tra | CLEARED     |
| 1.3 | 386  | 1-4259472881 | 1-15335344   | SCHOOL OF COMMERCE<br>AND MANAGEMENT<br>SCIENCES                                       | Government                     | Western | Maharash<br>tra | NOT CLEARED |
| 13  | 372  | 1-4259395981 | 1-512803681  | SCHOOL OF<br>COMPUTATIONAL SCEINCES,<br>SWAMI RAMANAND TEERTH<br>MARATHWADA UNIVERSITY | Government                     | Western | Maharash<br>tra | NOT CLEARED |
| 13  | 335  | 1-4259272288 | 1-35453534   | SCHOOL OF COMPUTER<br>SCIENCES NORTH<br>MAHARASHTRA UNIVERSITY<br>JALGAON              | Government                     | Western | Maharash<br>tra | NOT CLEARED |
| 13  | 395  | 1-4259492423 | 1-486617451  | SCHOOL OF PHARMACY,<br>SWAMI RAMANAND TEERTH<br>MARATHWADA UNIVERSITY,<br>NANDED       | University<br>Managed-<br>Govt | Western | Maharash<br>tra | CLEARED     |
| 13  | 354  | 1-4259325737 | 1-34727050   | SGB AMRAVATI UNIVERSITY                                                                | University<br>Managed-<br>Govt | Western | Maharash<br>tra | NOT CLEARED |
| 1.3 | 385  | 1-4259458388 | 1-461259591  | SHIKSHAN MAHARSHI<br>DADASAHEB RAWAL<br>GOVERNMENT<br>POLYTECHNIC DHULE                | Government                     | Western | Maharash<br>tra | NOT CLEARED |
| 14  | 404  | 1-4262176998 | 1-414200305  | SHRI GURU GOBIND SINGHJI<br>INSTITUTE OF ENGINEERING<br>AND TECHNOLOGY                 | Government                     | Western | Maharash<br>tra | NOT CLEARED |
| 1.3 | 362  | 1-4259354788 | 1-499147891  | SIR J. J. INSTITUTE OF<br>APPLIED ART                                                  | Government                     | Western | Maharash        | NOT CLEARED |
| 13  | 397  | 1-4261921303 | 1-3515260748 | SIR J. J. SCHOOL OF ART                                                                | Government                     | Western | Maharash<br>tra | NOT CLEARED |
| 14  | 405  | 1-4262216213 | 1-1057293601 | SIR JJ COLLEGE OF<br>ARCHITECTURE                                                      | Government                     | Western | Maharash<br>tra | NOT CLEARED |
| 13  | 337  | 1-4259273825 | 1-422759961  | SMT. KUSUMTAI WANKHEDE<br>INSTITUTE OF PHARMACY                                        | Govt aided                     | Western | Maharash<br>tra | CLEARED     |
| 13  | 346  | 1-4259314447 | 1-735366791  | SOPHIA SHREE B.K.SOMANI<br>MEMORIAL POLYTECHNIC                                        | Govt aided                     | Western | Maharash<br>tra | NOT CLEARED |
|     | 387  | 1-4259476724 | 1-490747501  | SWAMI RAMANAND TEERTH<br>MARATHWADA<br>UNIVERSITY'S SUB-<br>CENTRE, LATUR              | University<br>Managed-<br>Govt | Western | Maharash<br>tra | NOT CLEARED |

| 1381 | 1-4259453324 | 1-43398721  | SYDENHAM INSTITUTE OF    | Government | Western | Maharash | NOT CLEARED |
|------|--------------|-------------|--------------------------|------------|---------|----------|-------------|
|      |              |             | MANAGEMENT STUDIES       |            |         | tra      |             |
|      |              |             | AND RESEARCH AND         |            | 1777    |          | ****        |
|      |              | 3           | ENTREPRENEURSHIP         | 1          |         |          | Y           |
|      |              |             | EDUCATION (SIMSREE)      |            |         |          |             |
| 1366 | 1-4259387802 | 1-28467561  | UNIVERSITY INSTITUTE OF  | University | Western | Maharash | CLEARED     |
|      |              |             | CHEMICAL TECHNOLOGY,     | Managed-   |         | tra      |             |
|      |              |             | NORTH MAHARASHTRA        | Govt       |         |          |             |
|      |              |             | UNIVERSITY, JALGAON      |            |         |          |             |
| 1392 | 1-4259486426 | 1-41838661  | USHA MITTAL INSTITUTE OF | University | Western | Maharash | NOT CLEARED |
|      |              | E .         | TECHNOLOGY               | Managed-   |         | tra      |             |
|      |              |             |                          | Govt       |         |          |             |
| 1425 | 1-4271092804 | 1-482159671 | WOMENS TECHNICAL         | Govt aided | Western | Maharash | NOT CLEARED |
|      |              |             | EDUCATION & RESEARCH     |            |         | tra      |             |
|      |              |             | INSTITUTE                |            |         |          |             |

n ogst

M

Sec. 1.